## **Changing Payment Source**

The below instructions explain how to change your debit details for upcoming debits. You need to be logged into the member portal in **Google Chrome** to complete the below steps - <u>https://aqualink.perfectgym.com.au/ClientPortal2/#/Login</u>

- 1. Click on Account at the top of the portal
- 2. The **Edit Profile** tab is the default tab when you click on Account. Your portal has a number of options to choose from under the account section:

|                      | 1<br>Payments | 2<br>Contract details | 3<br>My products | 4<br>Payment settings | 5<br>Edit profile | <b>6</b><br>Documents |  |
|----------------------|---------------|-----------------------|------------------|-----------------------|-------------------|-----------------------|--|
| PERSONAL INFORMATION |               |                       |                  |                       |                   |                       |  |
| First name<br>Portal |               |                       |                  |                       |                   |                       |  |
| Last name<br>Test    |               |                       |                  |                       |                   |                       |  |

- 3. Choose option 4 Payment Settings to pay change your debit details
- 4. Click on Add new payment method

| DEFAULT PAYMENT METHODS FOR CONTRACT |                        |                  |                                 |
|--------------------------------------|------------------------|------------------|---------------------------------|
| Direct Debit Adult Total Fitness     |                        | DirectDebit 1234 | ٩                               |
| SAVED PAYMENT METHODS                |                        | Your payment     | nt details are stored securely. |
| Direct debit 1234                    | Papa Serge             |                  |                                 |
|                                      |                        |                  |                                 |
|                                      | Add new payment method |                  | €                               |
|                                      |                        |                  |                                 |

5. Select either **Debit/Credit Card** or **Bank Account** (this will highlight your selection blue) and click **Next** 

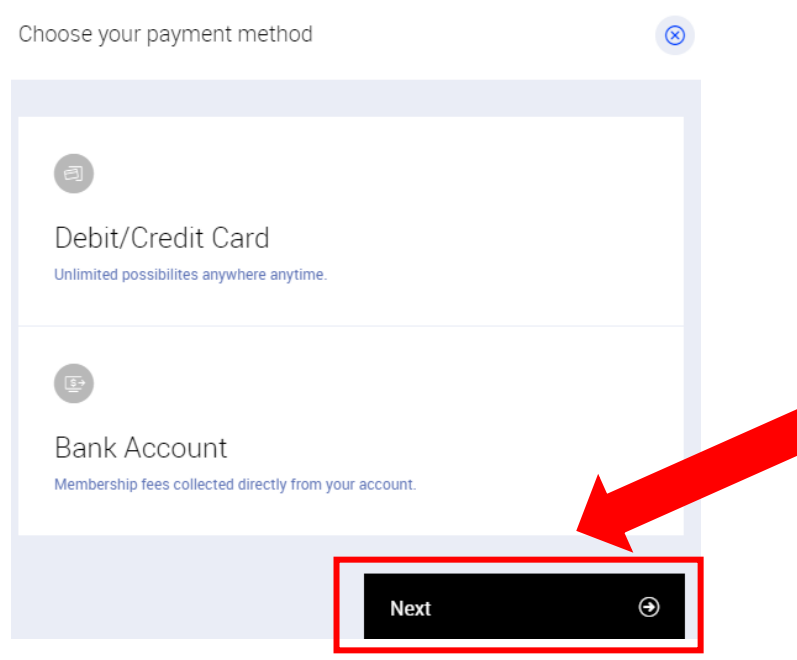

6. This will take you to our secure website with Commonwealth Bank (bpoint), where you can enter your details direct to the bank. Enter your card / account details and click next. This will take you back to Payment settings in your member portal.